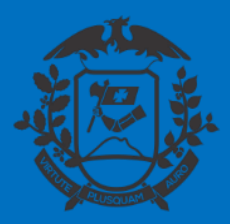

SECRETARIA DE ESTADO DE PLANEJAMENTO E GESTÃO SECRETARIA ADJUNTA DE PATRIMÔNIO E SERVIÇOS SUPERINTENDÊNCIA DE ARQUIVO PÚBLICO

# COMUNICAÇÃO INTERNA CIRCULAR SIGADOC MT

Cuiabá, 20 de maio de 2020

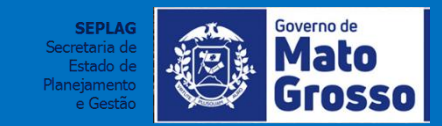

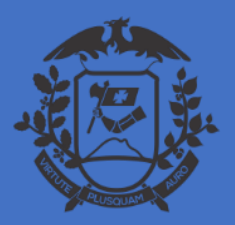

SECRETARIA DE ESTADO DE PLANEJAMENTO E GESTÃO SECRETARIA ADJUNTA DE PATRIMÔNIO E SERVIÇOS SUPERINTENDÊNCIA DE ARQUIVO PÚBLICO

# COMUNICAÇÃO INTERNA CIRCULAR

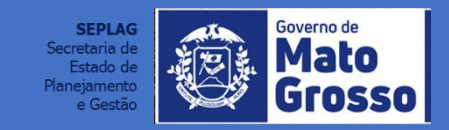

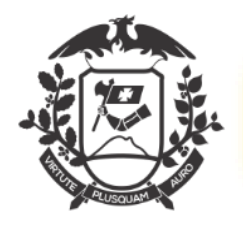

| MENU MENU                                                                            |           |                       | Núme                            | ro de Documento           | Buscar |
|--------------------------------------------------------------------------------------|-----------|-----------------------|---------------------------------|---------------------------|--------|
| <b>rerno do Estado de Mato Grosso</b><br>CRETARIA DE ESTADO DE PLANEJAMENTO E GESTÃO |           |                       | Olá, 🚢 Joaquim Maria Machado de | e Assis 🖁 GSEPG10638      | G Sair |
|                                                                                      |           |                       |                                 |                           |        |
| xpedientes                                                                           |           |                       |                                 |                           |        |
| Situação                                                                             | Atendente | Lotação               |                                 |                           |        |
| Em Elaboração                                                                        | 6         | 6                     |                                 |                           |        |
| Como Subscritor                                                                      | 11        | 0                     |                                 |                           |        |
| Pendente de Assinatura                                                               | 6         | 6                     |                                 |                           |        |
| Caixa de Entrada (Digital)                                                           | 0         | 6                     |                                 |                           |        |
| A devolver (Fora do prazo)                                                           | 0         | 1                     |                                 |                           |        |
| Aguardando Andamento                                                                 | 3         | 3                     |                                 |                           |        |
| Como Gestor                                                                          | 1         | 0                     |                                 |                           |        |
| Revisar                                                                              | 8         | 0                     |                                 |                           |        |
| Processos Administrativos                                                            |           |                       |                                 |                           |        |
| Situação                                                                             | Atendente | Lotação               |                                 |                           |        |
| Em Elaboração                                                                        | 1         | 1                     |                                 |                           |        |
| Como Subscritor                                                                      | 1         | 0                     |                                 |                           |        |
| Pendente de Assinatura                                                               | 1         | 1                     | Na página inicial o operador 1  |                           |        |
| Aguardando Andamento                                                                 | 14        | 14                    | (Cabinata da Castar) deverá     |                           |        |
| Revisar                                                                              | 1         | 0                     | (Gabinete do Gestor) devera     |                           |        |
|                                                                                      |           |                       | clicar em "Criar Documento".    |                           |        |
|                                                                                      |           |                       |                                 | SEPLAG                    | Go     |
|                                                                                      | Pes       | iisar Criar Documento |                                 | Secretaria de             | N N    |
|                                                                                      |           |                       |                                 | Estado de<br>Planejamento |        |

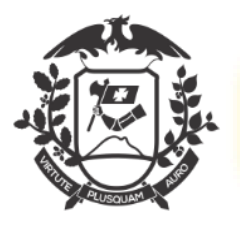

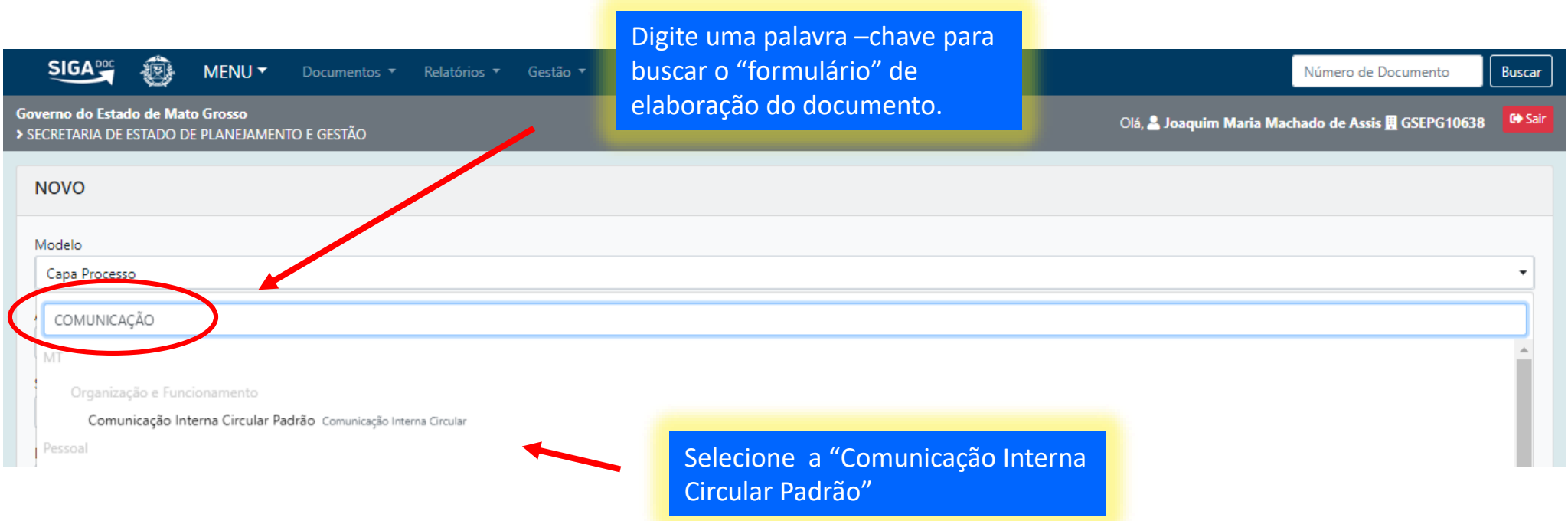

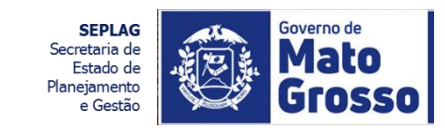

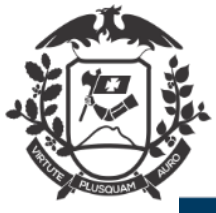

SIGA Ð. MENU 🔻 Esta é a tela do formulário para elaboração da Governo do Estado de Mato Grosso Comunicação Interna CIrcular > SECRETARIA DE ESTADO DE PLANEJAMENTO E GESTÃO NOVO Selecionar o Destinatário como Campo Livre e incluir para quais Modelo unidades serão encaminhadas as Comunicação Interna Circular Padrão Comunicações Internas Circulares Subscritor Substituto Personalizar Joaquim Maria Machado de Assis SEPLAG71982 Destinatário Campo Livre Preencher este campo com o Preenchimento automático resumo do assunto, utilizando + Adicionar Remover [Em branco] palavras -chave para facilitar a Descrição busca do documento posteriormente (preencher o campo acima com palavras-chave, sempre usando substantivos, gênero masculino e singular). TEXTO A SER INSERIDO NO CORPO DA COMUNICAÇÃO INTERNA CIRCULAR Estilo - 🗶 🔓 🖨 🖨 🖨 🔺 🔶 🕵 📕 B I ×, U S I<sub>x</sub> ) := := := := := := := :Ω ) := : :Ω Código-Fonte SEPLAG Secretaria de Estado de Planejamento

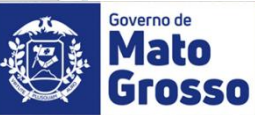

e Gesti

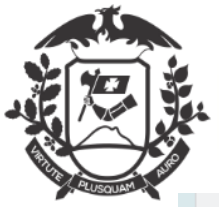

| Modelo<br>Comunicação Interna Circular Padrão                                                                                                    |                                                                                                    | Esta é a tela preenchida do<br>formulário para elaboração da |                                                                                   |
|----------------------------------------------------------------------------------------------------|----------------------------------------------------------------------------------------------------|--------------------------------------------------------------|-----------------------------------------------------------------------------------|
| Subscritor                                                                                                    |                                                                                                    |                                                              | Comunicação Intorna Circular                                                      |
| SEPLAG71982 Joaquim M                                                                                                    | 🗆 Substituto                                                                                                    | Comunicação interna circular                                 |                                                                                   |
| Destinatário                                                                                                    |                                                                                                    |                                                              |                                                                                   |
| Campo Livre TODAS AS SUPERINTENDÊNCIAS D                                                                                                    |                                                                                                    |                                                              |                                                                                   |
| Preenchimento automático<br>[Em branco]<br>Descrição                                                                                                    |                                                                                                    |                                                              |                                                                                   |
| Sistema, <u>SIGADOC</u> , documentos digitais                                                                                                    |                                                                                                    |                                                              |                                                                                   |
| (preencher o campo acima com palavras-chave, sempre usando substantivos, gênero masculino e                                                                                                    | singular).                                                                                                    |                                                              |                                                                                   |
| TEXTO A SER INSERIDO NO CORPO DA COMUNICAÇÃO INTERNA CIRCUI                                                                                                    | AR                                                                                                    |                                                              | Preencher com o texto a ser                                                       |
|                                                                                                    |                                                                                                    |                                                              | inserido no documento                                                             |
|                                                                                                    | Código-Fonte                                                                                                    |                                                              |                                                                                   |
| Cumprimentando-os (as), cordialmente, comunicamos que o Governo do E<br>do Poder Executivo de Mato Grosso.<br>A princípio serão disponibilizadas as possibilidades de produzir OFÍCIO CIRCULAR e COM<br>Consideramos um avanço para a Administração Pública Estadual e queremos contar com a | stado de Mato Grosso implantará o Sistema Integrado de Gestão Administrativa - <u>SIGADOC</u> MT, que<br>UNICAÇÃO INTERNA CIRCULAR, e também o processo de Nomeação e Exoneração de Cargo Exclu<br>o colaboração de todos. | possibilitará a produç<br>sivamente Comissior                | ão de documentos digitais e a gestão dos documentos produzidos no âmbito<br>nado. |
| body p                                                                                                    |                                                                                                    |                                                              | 4                                                                                 |
| Fechamento:                                                                                                    |                                                                                                    |                                                              |                                                                                   |
| Atenciosamente                                                                                                    |                                                                                                    |                                                              | Ativar o Windows 🔹                                                                |
| <u>IK</u> <u>V</u> er Documento /er <u>Impressão</u>                                                                                                    | Atenção: Sempre clique em "Ver<br>Documento" para visualizar como o<br>documento está ficando.                                                                                                    |                                                              | Acesse Configurações para ativar o Windows.                                       |
|                                                                                                    |                                                                                                    |                                                              | Secretaria de                                                                     |

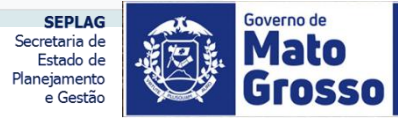

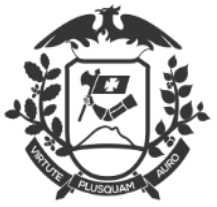

| )estinatário                                                                  |                                                                                                    |                                             |
|-------------------------------------------------------------------------------|----------------------------------------------------------------------------------------------------|---------------------------------------------|
| Campo Livre TODAS AS SUPERINTENE                                              | ÊNCIAS DA SECRETARIA DE ESTADO DE PLANEJAMENTO E GESTAO                                                                                                    |                                             |
| Preenchimento automático                                                      |                                                                                                    | -                                           |
| [Em branco] 🔻 🕼 Alterar 🛍 Remover + Adicionar                                 | 🔄 https://www.sigadoc.apmt.mt.gov.br/sigaex/app/expediente/doc/prever - Googl — 🛛 🛛 🗙                                                                                     |                                             |
| Descrição                                                                     | sigadoc.apmt.mt.gov.br/sigaex/app/expediente/doc/prever Q                                                                                                    |                                             |
| Sistema, SIGADOC, documentos digitais                                         | <u> </u>                                                                                                    |                                             |
| nreencher o campo acima com palavras-chave sempre usando substantivos, género |                                                                                                    |                                             |
| seencher o campo auma com palavras-chave, sempre usando substantivos, genero  | GOVERNO DO ESTADO DE MATO GROSSO                                                                                                    |                                             |
| EXTO A SER INSERIDO NO CORPO DA COMUNICAÇÃO INTERN                            | SECKETARIA DE ESTADO DE PLANEJAMENTO E GESTAD                                                                                                    |                                             |
|                                                                               | CI CIRCULAR Nº TMP-12084/GSEPG10638/SEPLAG Cuiabá/MT, 20 de maio de 2020                                                                                                  |                                             |
| B I ×, U S I, I I I II II II I I I I I I I I I I                              |                                                                                                    |                                             |
| Cumprimentando-os (as), cordialmente, comunicamos que o G                     | DE: GAB. DO SECRET. DE ESTADO DE PLANEJ. E GESTAO/ SEPLAG                                                                                                    | e documentos digitais e a gestão dos docume |
| do Poder Executivo de Mato Grosso.                                            | PARA: TODAS AS SUPERINTENDÊNCIAS DA SECRETARIA DE ESTADO DE PLANEJAMENTO E                                                                                                |                                             |
| A princípio serão disponibilizadas as possibilidades de produzir OFÍCIO CIRCU | GESTAO                                                                                                    |                                             |
| Consideramos um avanço para a Administração Pública Estadual e queremos o     |                                                                                                    |                                             |
|                                                                               | Prezados (as) Senhores (as)                                                                                                    |                                             |
|                                                                               |                                                                                                    |                                             |
|                                                                               | Cumprimentando-os (as), cordialmente, comunicamos que o Governo do Estado de Mato                                                                                         |                                             |
|                                                                               | produção de documentos digitais e a gestão dos documentos produzidos no âmbito do Poder Executivo                                                                         |                                             |
| echamento:                                                                    | de Mato Grosso.                                                                                                    |                                             |
| Atenciosamente                                                                | A princípio serão disponibilizadas as possibilidades de produzir OFÍCIO CIRCULAR e<br>COMUNICAÇÃO INTERNA CIRCULAR, e também o processo de Nomeação e Exoneração de Cargo |                                             |
|                                                                               |                                                                                                    | Ativar o Windows                            |
| OK Ve Documento Ver Impre                                                     |                                                                                                    | Acesse Configurações para                   |
| Se o documento                                                                | estiver correto,                                                                                                    | Secretaria de                               |

Planejamento

e Gestão

Grosso

clique Ok.

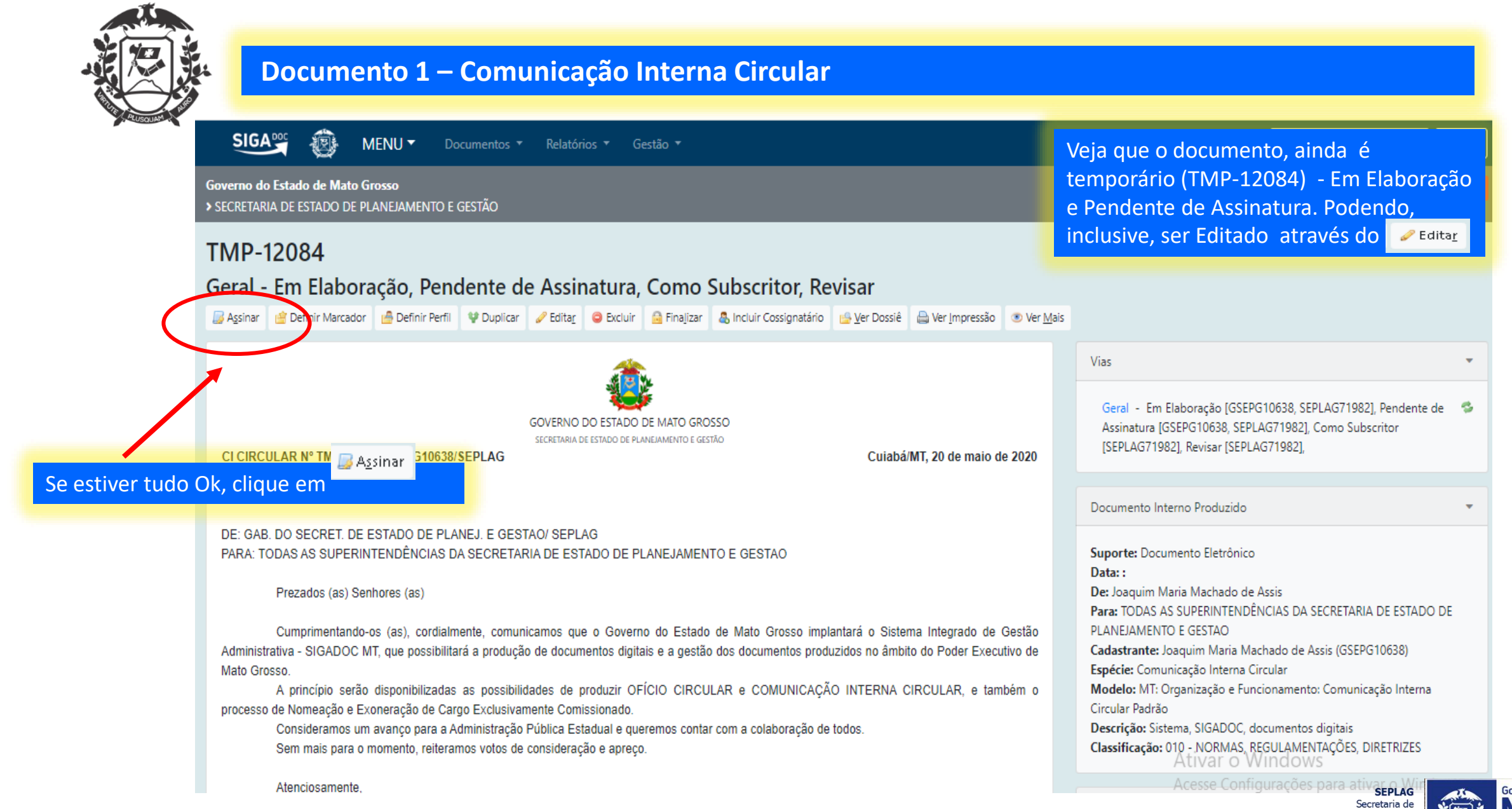

Secretaria de Estado de Planejamento

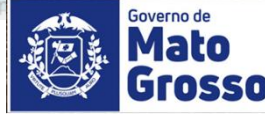

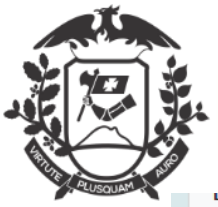

Para: TODAS AS SUPERINTENDÊNCIAS DA SECRETARIA DE ESTADO DE PLANEJAMENTO E GESTAO

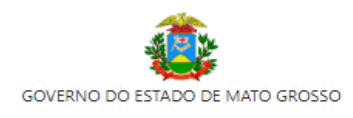

SECRETARIA DE ESTADO DE PLANEJAMENTO E GESTÃO

CI CIRCULAR Nº TMP-12084/GSEPG10638/SEPLAG

Cuiabá/MT, 20 de maio de 2020

DE: GAB. DO SECRET. DE ESTADO DE PLANEJ. E GESTAO/ SEPLAG

PARA: TODAS AS SUPERINTENDÊNCIAS DA SECRETARIA DE ESTADO DE PLANEJAMENTO E GESTAO

Prezados (as) Senhores (as)

Cumprimentando-os (as), cordialmente, comunicamos que o Governo do Estado de Mato Grosso implantará o Sistema Integrado de Gestão Administrativa - SIGADOC MT, que possibilitará a produção de documentos digitais e a gestão dos documentos produzidos no âmbito do Poder Executivo de Mato Grosso.

A princípio serão disponibilizadas as possibilidades de produzir OFÍCIO CIRCULAR e COMUNICAÇÃO INTERNA CIRCULAR, e também o processo de Nomeação e Exoneração de Cargo Exclusivamente Comissionado.

Consideramos um avanço para a Administração Pública Estadual e queremos contar com a colaboração de todos.

Sem mais para o momento, reiteramos votos de consideração e apreço.

Atenciosamente,

Joaquim Maria Machado de Assis DGA-1 SERVIDOR

Para "Assinar" selecione "Com Senha". Depois clique em "Assinar"

diaskit occlinheritar VVIIICOVVS 01

Acesse Configurações para ativar o Windows.

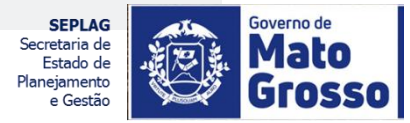

≁ Assinar 🛛 🖉 Com Senha 🔲 Trami

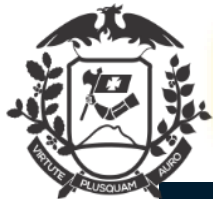

SIGA 迥. Número de Documento Buscar Governo do Estado de Mato Grosso Olá, 🚨 Joaquim Maria Machado de Assis 🗒 GSEPG10638 🕪 Sair Confirme os dados do documento abaixo: Documento Interno Produzido: TMP-12084 Data: Classificação: 010 - NORMAS, REGULAMENTAÇÕES, DIRETRIZES Descrição: Sistema, SIGADOC, documentos digitais Identificação  $\times$ De: Joaquim Maria Machado de Assis Para: TODAS AS SUPERINTENDÊNCIAS DA SECRETARIA DE ESTADO DE PLANEJAMENTO Matrícula SEPLAG71982 (modifique caso necessário) Senha ..... CI CIRCULAR Nº TMP-12084/GSEPG10638/SEPLAG Cuiabá/MT, 20 de maio de 2020 DE: GAB. DO SECRET. DE ESTADO DE PLANEJ. E GESTAO/ SEPLAG PARA: TODAS AS SUPERINTENDÊNCIAS DA SECRETARIA DE ESTADO DE PLANEJAMENTO E GESTAO Ao abrir esta tela de identificação, o Prezados (as) Senhores (as) operador deverá colocar matrícula e senha e clicar em Ok. Cumprimentando-os (as), cordialmente, comunicamos que o Governo do Estado de Mato Grosso implantará o Sistema Integrado de Gestão estão dos documentos produzidos no âmbito do Poder Executivo de Mato Grosso

SEPLAG Secretaria de Estado de Planejamento e Gestão

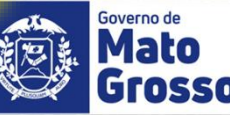

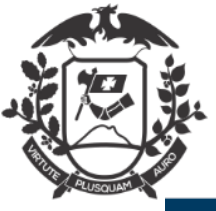

a)

b

#### **Documento 1 – Comunicação Interna Circular**

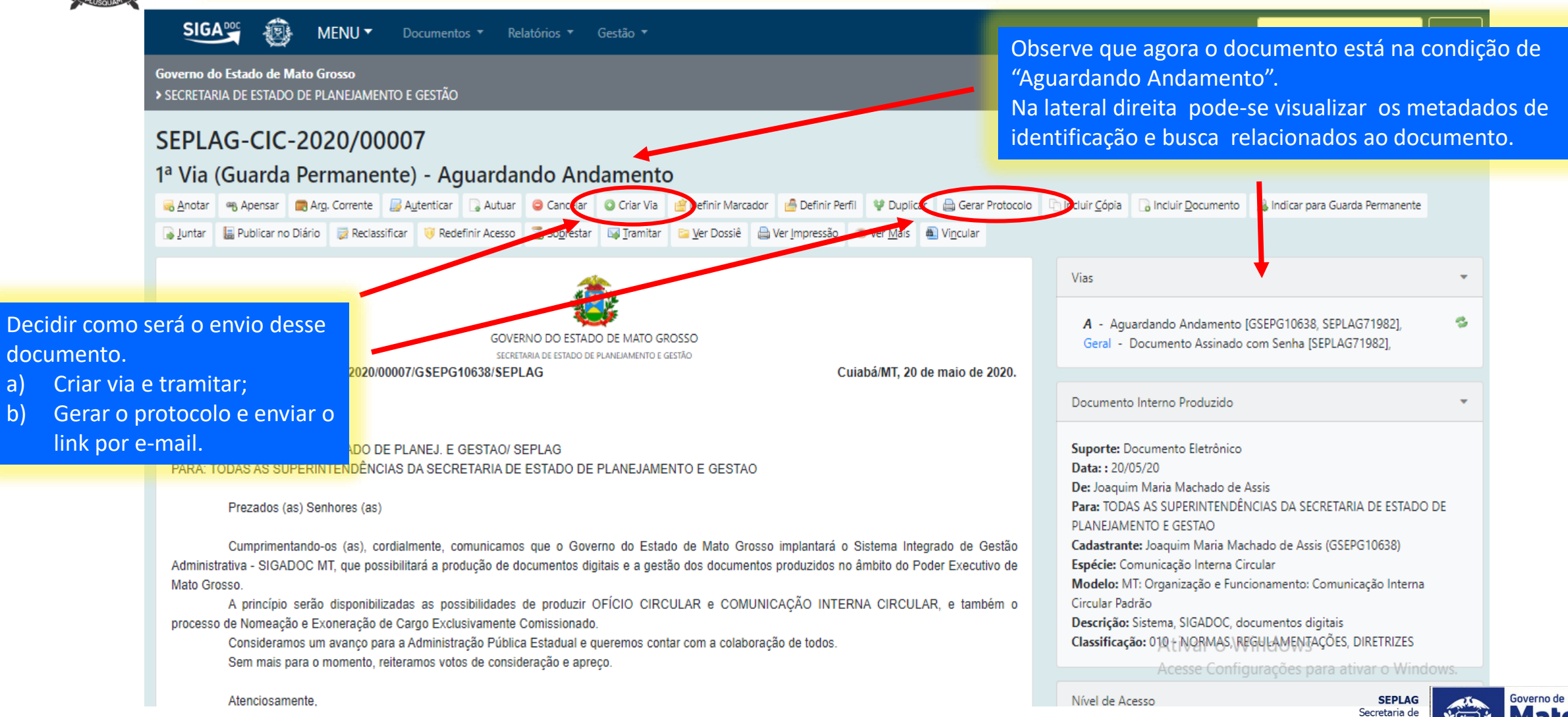

Estado de Planejamento e Gesta

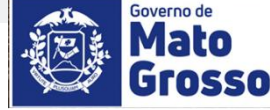

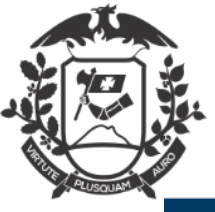

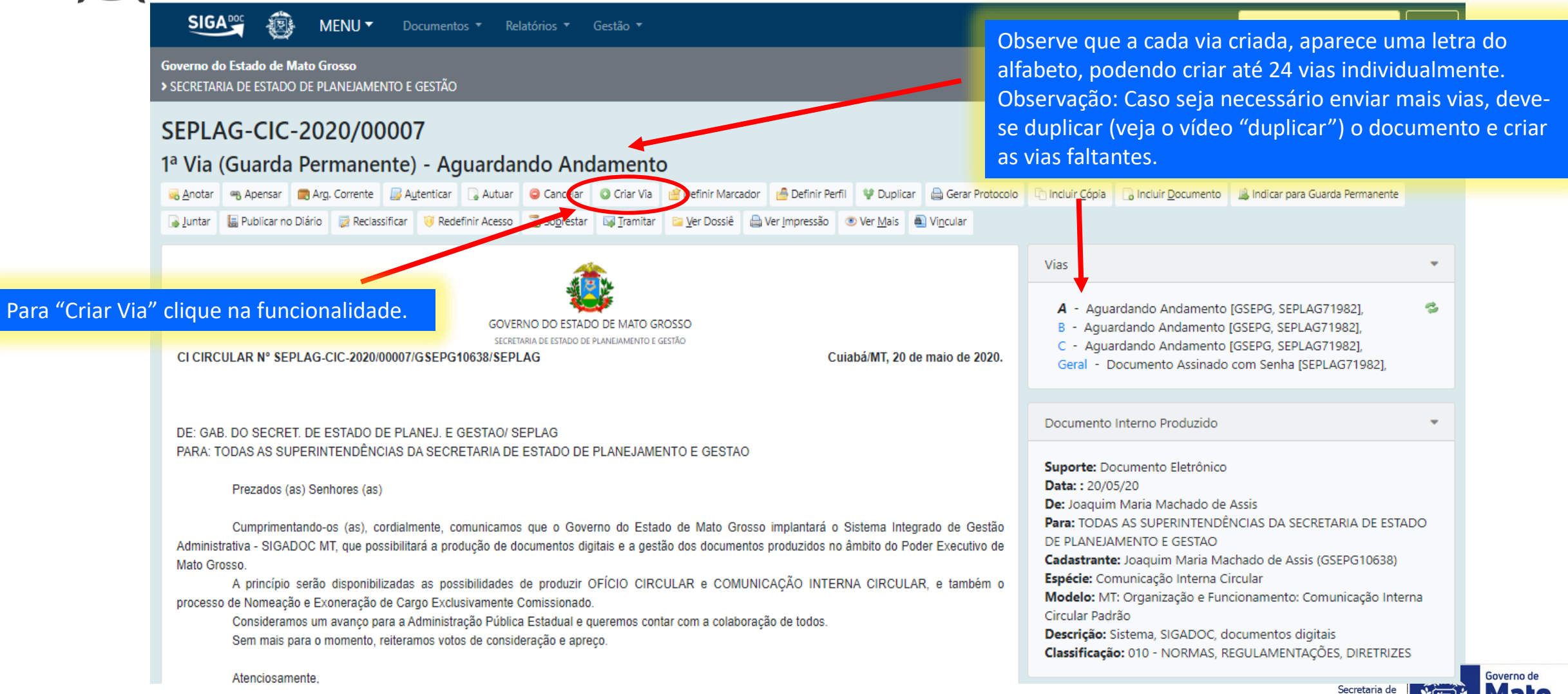

Secretaria de Estado de Planejamento e Gestão

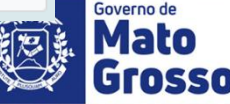

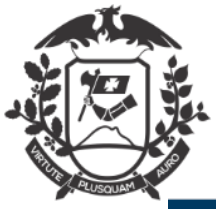

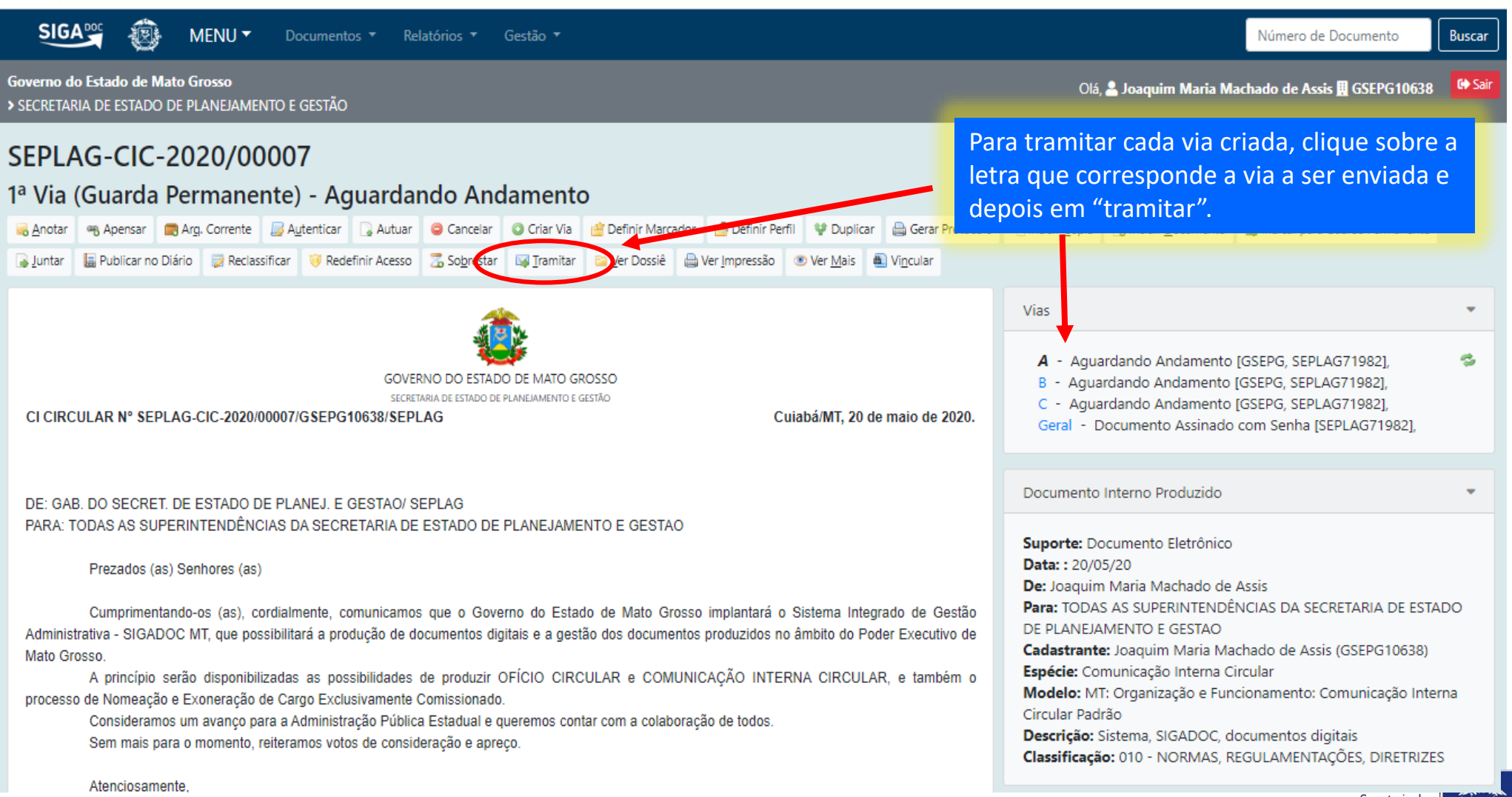

Secretaria de Estado de Planejamento e Gestão

![](_page_12_Picture_4.jpeg)

![](_page_13_Picture_0.jpeg)

Selecione a Unidade para onde o Documento Tramitar - SEPLAG-CIC-2020/00007-A - 1ª Via (Guarda Permanente) será tramitado e clique em Ok. Destinatário Órgão Integrado SGFP SUP. DE GESTAO DE FOLHA DE PAGAMENTO ¥ Nome ou aigia Data da devolução Sup Órgão SECRETARIA DE ESTADO DE PLANEJAMENTO E GESTÃO Atenção: somente preencher a data de Pesquisar devolução se a intenção for, realmente, que o documento seja devolvido até esta data. Fim de Vigência Sigla Nome incela COORD. DE SUPORTE AOS USUARIOS DO SIST. SEAP COORD. TECNICA DE SUPORTE AO SISTEMA SEAP SUAD SUP. ADMINISTRATIVA SGFP SUP. DE GESTAO DE FOLHA DE PAGAMENTO SUP, DE GOV, DA INFOR, E DE TECNOLOGIA SUGIT SUP. DE SIST. E PLANEJ. DE AQUISIÇÕES SSPA STIS SUP. DE TEC. DA INFORM, SETORIAL SUPERINT. DA ESCOLA DE GOV. DO ESTADO DE MT SEGMT SUPERINT. DA IMPRENSA OFICIAL SIO SUPERINT. DE AQUISIÇÕES GOVERNAMENTAIS SAG

![](_page_13_Picture_3.jpeg)

![](_page_14_Picture_0.jpeg)

SEPLAG-CIC-2020/00007

### Documento 1 – Comunicação Interna Circular

Observe que a Unidade de destino de cada via fica registrada no campo "Vias" e, conforme a via selecionada (a letra aparece na cor preta), é possível acompanhar a "Tramitação".

| 2° Via - Caixa de Entrada (Digital) [SAP]                                                                                                    |               |             |                    |                  |                        |               |                                                                                                    |                      |                 |                    |                      |                 |   |
|----------------------------------------------------------------------------------------------------|---------------|-------------|--------------------|------------------|------------------------|---------------|----------------------------------------------------------------------------------------------------|----------------------|-----------------|--------------------|----------------------|-----------------|---|
| 🗾 A <u>u</u> tenticar                                                                                                    | Cancelar      | 🕒 Criar Via | 曾 Definir Marcador | 📥 Definir Perfil | Desfazer Transferência | 💜 Duplicar    | 🚔 Gerar Protocolo                                                                                                    | 🔚 Publicar no Diário | 🔯 Reclassificar | 🤴 Redefinir Acesso | 📔 <u>V</u> er Dossiê | 🗎 Ver Impressão | 5 |
| 𝔹 Ver <u>M</u> ais                                                                                                    |               |             |                    |                  |                        |               |                                                                                                    |                      |                 |                    |                      |                 |   |
| <u>æ</u> .                                                                                                    |               |             |                    |                  |                        |               |                                                                                                    | Vias                 |                 |                    |                      | •               |   |
| GOVERNO DO ESTADO DE MATO GROSSO<br>SECRETARIA DE ESTADO DE PLANEJAMENTO E GESTÃO<br>CI CIRCULAR Nº SEPLAG-CIC-2020/00007/GSEPG10638/SEPLAG Cuiabá/MT, 20 de maio de 2020.                                                                                                    |               |             |                    |                  |                        | naio de 2020. | <ul> <li>A - Caixa de Entrada (Digital) [SGFP], Transferido (Digital)</li> <li>[GSEPG, SEPLAG71982],</li> <li>B - Caixa de Entrada (Digital) [SAP], Transferido (Digital) [GSEPG, SEPLAG71982],</li> <li>C - Aguardando Andamento [GSEPG, SEPLAG71982],</li> <li>Geral - Documento Assinado com Senha [SEPLAG71982],</li> </ul> |                      |                 |                    |                      |                 |   |
| DE: GAB. I                                                                                                    | DO SECRET. D  | E ESTADO    | DE PLANEJ. E GES   | TAO/ SEPLAG      |                        |               |                                                                                                    |                      |                 |                    |                      |                 |   |
| PARA: TODAS AS SUPERINTENDÊNCIAS DA SECRETARIA DE ESTADO DE PLANEJAMENTO E GESTAO                                                                                                    |               |             |                    |                  |                        |               |                                                                                                    | Tramitação           |                 |                    |                      | -               |   |
| Prezados (as) Senhores (as)                                                                                                    |               |             |                    |                  |                        |               |                                                                                                    |                      |                 |                    |                      |                 |   |
| Cumprimentando-os (as), cordialmente, comunicamos que o Governo do Estado de Mato Grosso implantará o Sistema Integrado de<br>Gestão Administrativa - SIGADOC MT, que possibilitará a produção de documentos digitais e a gestão dos documentos produzidos no âmbito do<br>Poder Executivo de Mato Grosso.<br>A princípio serão disponibilizadas as possibilidades de produzir OFÍCIO CIRCULAR e COMUNICAÇÃO INTERNA CIRCULAR, e também<br>o processo de Nomeação e Exoneração de Cargo Exclusivamente Comissionado.<br>Consideramos um avanço para a Administração Pública Estadual e queremos contar com a colaboração de todos.<br>Sem mais para o momento, reiteramos votos de consideração e apreço. |               |             |                    |                  |                        |               | Integrado de<br>no âmbito do<br>AR, e também                                                                                                    | GSEPG10638           |                 |                    |                      |                 |   |
|                                                                                                    | Atenciosament | e,          |                    |                  |                        |               |                                                                                                    |                      |                 |                    | SUPERINT, DE         | ARQUIVO PUBLI   |   |

![](_page_14_Picture_4.jpeg)

![](_page_15_Picture_0.jpeg)

![](_page_15_Figure_2.jpeg)

Secretaria de Estado de Planejamento e Gestão

![](_page_15_Picture_4.jpeg)

![](_page_16_Picture_0.jpeg)

![](_page_16_Figure_2.jpeg)

![](_page_16_Picture_3.jpeg)

![](_page_17_Picture_0.jpeg)

010. Organização e Funcionamento: Implantação do SIGADOC

Para Colocar todos os e-mails dos destinatários.

010. Organização e Funcionamento: Implantação do SIGADOC

Senhores (as) Superintendentes,

Segue para conhecimento a Comunicação Interna Circular:

#### SEPLAG-CIC-2020/00007

Acesse o link do documento no SIGADOC: https://www.sigadoc.apmt.mt.gov.br/sigaex/public/app/processoautenticar?n=1F1CoFasd1

Atenciosamente,

![](_page_17_Picture_10.jpeg)

No e-mail do destinatário irá aparecer como no exemplo abaixo. Sendo necessário o servidor clicar no link.

Senhores (as) Superintendentes,

Segue para conhecimento a Comunicação Interna Circular:

### SEPLAG-CIC-2020/00007

Acesse o link do documento no SIGADOC:

https://www.sigadoc.apmt.mt.gov.br/sigaex/public/app/processoautenticar?n=1F1CoFasd1

Atenciosamente,

![](_page_17_Picture_18.jpeg)

![](_page_18_Picture_0.jpeg)

![](_page_18_Figure_2.jpeg)

![](_page_18_Picture_3.jpeg)

![](_page_19_Picture_0.jpeg)

SIGA

- 👜

#### **Documento 1 – Comunicação Interna Circular**

# O Destinatário terá acesso ao documento e a todas as movimentações (Histórico do documento).

![](_page_19_Picture_3.jpeg)

SEPLAG Secretaria de Estado de Planejamento e Gestão

![](_page_19_Picture_5.jpeg)

![](_page_20_Picture_0.jpeg)

SECRETARIA DE ESTADO DE PLANEJAMENTO E GESTÃO SECRETARIA ADJUNTA DE PATRIMÔNIO E SERVIÇOS SUPERINTENDÊNCIA DE ARQUIVO PÚBLICO

![](_page_20_Picture_2.jpeg)

![](_page_20_Picture_3.jpeg)